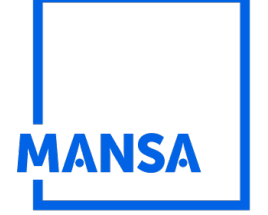

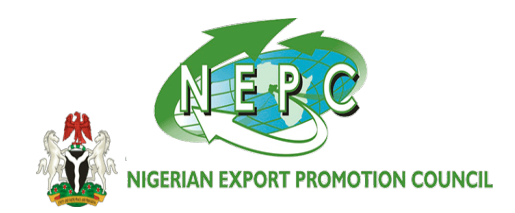

# **Contributor Guide**

### STEP BY STEP TO ONBOARD YOUR COMPANY TO AFRIEXIMBANK-MANSA PLATFORM

BEFORE YOU REGISTER, WE ENCOURAGE YOU TO TAKE A MINUTE TO BROWSE THROUGH THIS GUIDE BEFORE YOU GET TO THE POINT TO CONTRIBUTE ON THIS PLATFORM, YOU HAVE TO FIRST REGISTER

BELOW ARE THE STEPS TO REGISTER AND THEN UPLOAD YOUR DOCUMENT.

### **REGISTRATION TIPS:**

- The simplest way to start and finished the registration in a short time and effortlessly; is to PREPARE ALL REQUIRED DOCUMENT.
- **SCAN THE DOCUMENTS in the order required into a folder**.
- > TYPE OUT OTHER DETAILS; Like Name, Position, Role, Phone Numbers, and addresses on a separate pageto enable you just copy and paste as required

### MANDATORY/REQUIRED DOCUMENTS TO BE UPLOADED (Click here to see

mandatory fields and requirements)

Application/Authority Letter (click to see sample) Company Logo CAC Registration documents Current and Valid Export Certificate UBO (click to see sample) 1-3 Years Account/Bank Statement of your Company Identification Documents of Business Owners (Driver license, etc)

### CLICK HERE TO REGISTER AND ONBOARD AS A CONTRIBUTOR

Click Here (**BENEFITS/INCENTIVES**) To See the benefits/incentives of Registering on the MANSA Digital Platform

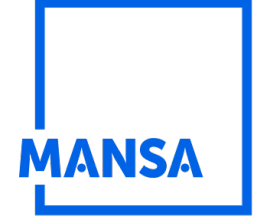

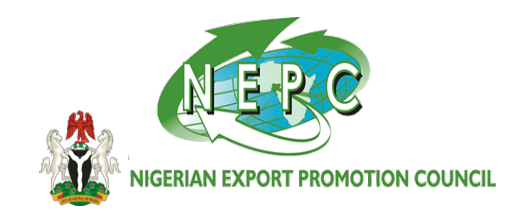

### **REGISTRATION PROCESS:**

Step One: Registration (Maker)

**Step Two:** Confirm your e-mail account

# **Step Three:**

Create a Checker's (**supervisor**) Account (The maker can also be the checker, but you have to use a different e-mail account as the checker) The idea is to ensure that someone else in the company is aware, that you are submitting the company's document to Our Platform

# **Step Four:**

Contribute; this is the stage you are to submit all necessary documents to the platform

**Step Five:** Finished Registration

Step Six: REVIEW YOUR DATA BEFORE SUBMISSION

Step Seven: Supervisor (Checker) Approves the registration and data uploaded

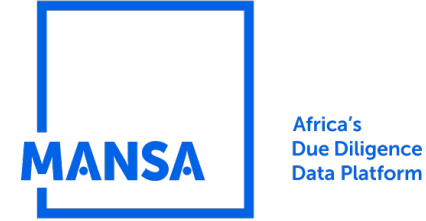

NIGERIAN EXPORT PROMOTION COUNCIL

#### **PART 1 ACCOUNT CREATION**

### **CLICK ON REGISTER/LOGIN**

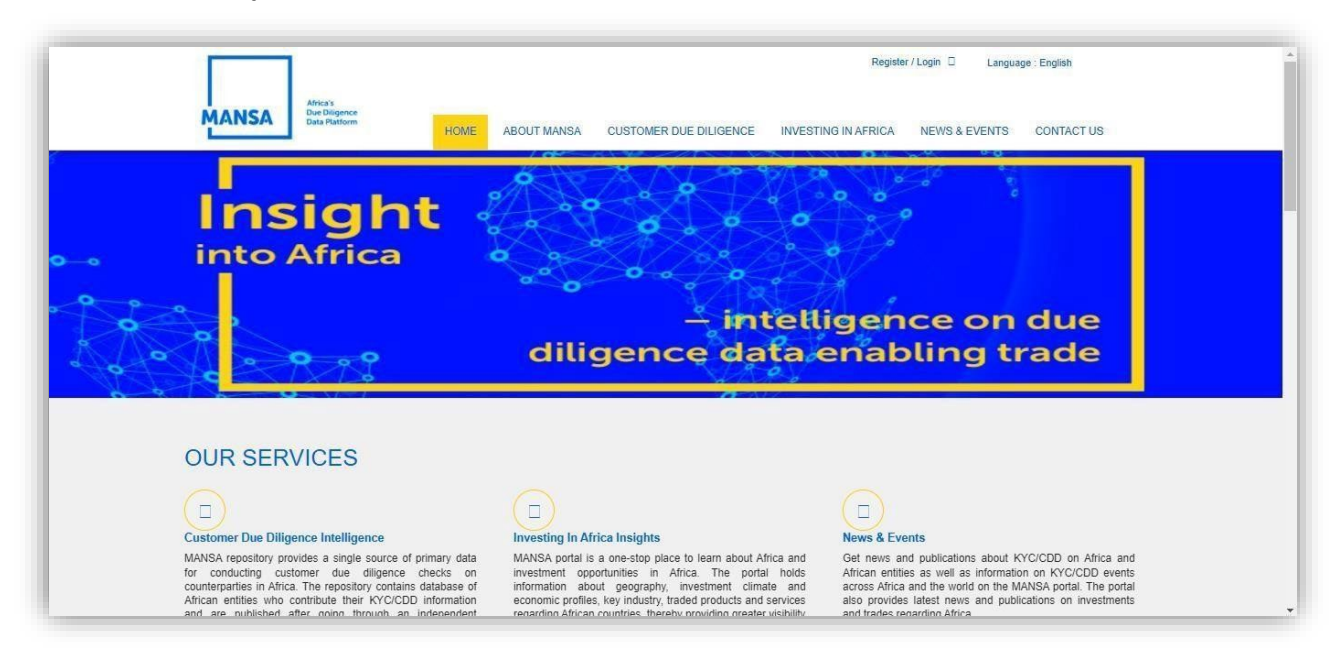

### **CLICK ON REGISTER AS CONTRIBUTOR**

| Don't Have An Account?                                                                                                    | Login to MANSA                             |
|----------------------------------------------------------------------------------------------------|--------------------------------------------|
| Create an account using any of the registration options below that fit your intended use. By                                  | Email Address:*                            |
| creating an account, you acknowledge you have agreed to the Terms and Conditions of use<br>and acknowledge our Privacy Policy |                                            |
| and delivernedge our i maej rolej.                                                                                            | Please enter a value<br>Password :*        |
| Register as Verifier                                                                                                    |                                            |
| Designed Continues                                                                                                    | Please enter a value<br>Remember password  |
| Register as Contributor                                                                                                    | Laris Form Var Deseured J. Deseined Field  |
| Register as Agent                                                                                                    | Login rugor tour Passivoro: Requireu riela |
|                                                                                                    |                                            |

For clarifications/help to register, please send us a mail at <u>afreximbankproject@businessindex.com.ng</u> or call: +234 (0) 803-3497-109,

## 903-0001-239, 903-0001-485

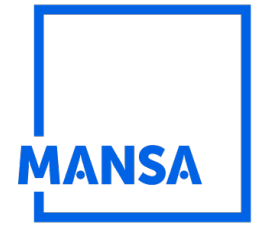

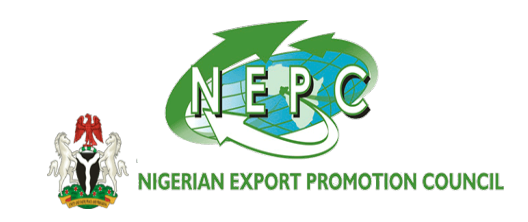

### FILL IN THE DETAILS AND CLICK ON CREATE ACCOUNT

| hister your organization's profile on the repository. | If you already have myMANSA Account,                              |
|-------------------------------------------------------|-------------------------------------------------------------------|
|                                                       | create an account using appropriate                               |
| This field is mandatory                               | registration options of contributor or<br>subscriber or verifier. |
| Confirm Email *                                       | Login to Account                                                  |
|                                                       |                                                                   |
| Confirm Password *                                    |                                                                   |
|                                                       |                                                                   |
|                                                       |                                                                   |
|                                                       |                                                                   |
|                                                       | This field is mandatory<br>Confirm Email *<br>Confirm Password *  |

| MANKA                                                                                                    | HOME ABOUT MANSA                                | CUSTOMER DUE DILIGENCE | INVESTING IN AFRICA | NEWS & EVENTS                                                                                                    | CONTACT US                                                                                      |
|----------------------------------------------------------------------------------------------------|-------------------------------------------------|------------------------|---------------------|----------------------------------------------------------------------------------------------------|-------------------------------------------------------------------------------------------------|
| Registration Succe<br>You account has been successfully registered, please the<br>Resent Activation Email | SSFUI<br>d your email to activate your account. |                        |                     | My Acccc<br>If you already have<br>use the button belo<br>reate an account<br>registration options<br>subscriber or verifi<br>Login to Account | PUINT<br>myNANSAAccount,<br>to login. Otherwise<br>sign appropriate<br>of contributor or<br>er. |

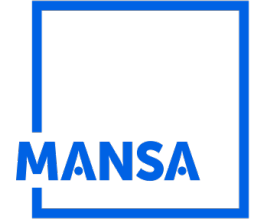

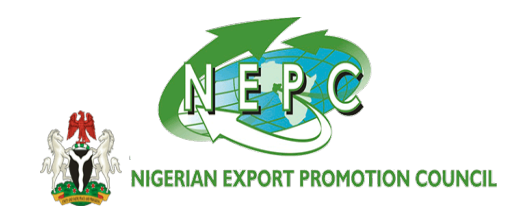

### PART 2 ACCOUNT CREATION CONFIRMATION

YOU WILL RECEIVE AN EMAIL TO ACTIVATE ACCOUNT. CLICK THE LINK IN YOUR E-MAIL TO REDIRECT YOU TO THE PLATFORM AND ACTIVATE ACCOUNT SUCCESSFULLY

|                                                  |                                |                                       | Agent Demo 🛔 Log out 🔒         | Language : English |
|--------------------------------------------------|--------------------------------|---------------------------------------|--------------------------------|--------------------|
| MANSA Africa's<br>Due Diligence<br>Data Platform | HOME ABOUT MANSA               | CUSTOMER DUE DILIGENCE                | INVESTING IN AFRICA NEWS & EVI | ENTS CONTACT US    |
| Your account ha                                  | s been activated. <i>Clicl</i> | <b>c <i>here</i> to continue with</b> | the registration of your org   | anization.         |
|                                                  |                                |                                       |                                |                    |
|                                                  |                                |                                       |                                |                    |
|                                                  |                                |                                       |                                |                    |
|                                                  |                                |                                       |                                |                    |
|                                                  |                                |                                       |                                |                    |
|                                                  |                                |                                       |                                |                    |
|                                                  |                                |                                       |                                |                    |

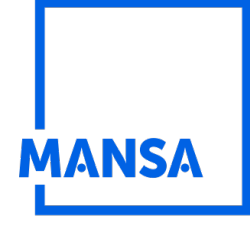

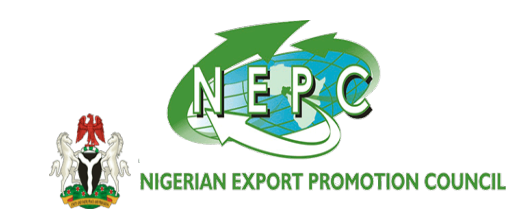

### PART 3 SUBMITTING OF BASIC COMPANY DATA AND AUTHORIZATION

#### YOU WILL BE REDIRECTED TO REGISTER AS A CONTRIBUTOR

ENTER COMPANY'S DETAILS LIKE [REGISTRATION NUMBER, REGISTRATION DOCUMENT, LETTER OF AUTHORIZATION, TELEPHONE, ADMIN DETAILS AND CLICK ON CONTINUE, THEN CLICK ON SUBMIT FOR AUTHORIZATION.

| Entity Details   | Administrator | Details S             | Summary      |  |
|------------------|---------------|-----------------------|--------------|--|
| Business Name *  |               | Business Registration | Number *     |  |
| Country *        |               | Postal/Zip Code       |              |  |
| Select a country | ~             |                       |              |  |
| Address *        |               | Telephone *           |              |  |
|                  |               | ex: 1004398837        |              |  |
| Email            |               | Website               |              |  |
| Fax              |               | Company Registration  | Document * □ |  |
|                  |               | No file selected      | Browse       |  |

| Are you a subsidiary? *         |        | Are you an SME? * |   |
|---------------------------------|--------|-------------------|---|
| O Yes                           |        | O Yes             |   |
| No No                           |        | No No             |   |
| Logo *                          |        |                   |   |
| Capture.PNG                     | Browse |                   |   |
| Numbers of characters left: 496 |        |                   |   |
|                                 |        |                   | • |
|                                 |        |                   |   |

| ISA                                                                       | Africa's<br>Due Diligence<br>Data Platform                                                         |                                 |              | ютю |
|---------------------------------------------------------------------------|----------------------------------------------------------------------------------------------------|---------------------------------|--------------|-----|
|                                                                           | Step 1                                                                                             | Step 2                          | Step 3       | _   |
|                                                                           |                                                                                                    |                                 |              |     |
|                                                                           | Entity Details                                                                                     | Administrator Details           | Summary      |     |
| First Name *                                                              |                                                                                                    | Last Name*                      |              |     |
|                                                                           |                                                                                                    |                                 |              |     |
| Email *                                                                   |                                                                                                    | Job Title *                     |              |     |
|                                                                           |                                                                                                    |                                 |              |     |
| Telephone *                                                               |                                                                                                    | Letter of Author                | vitation * D |     |
| +39                                                                       |                                                                                                    | No file select                  | ed Brow      | se  |
| Will the admi<br>privileges to<br>organization'<br>option) *<br>Yes<br>No | nistrator also have maker/chec<br>add and/or authorize CDD prof<br>? (Admin Email is required to e | ker<br>ile of the<br>nable this |              |     |
|                                                                           |                                                                                                    |                                 | Contin       | ue  |

| Maker:                   | Yes         |                          |
|--------------------------|-------------|--------------------------|
| Checker:                 | Yes         |                          |
| Letter of Authorization: | Capture.PNG | Submit for Authorization |
|                          |             |                          |

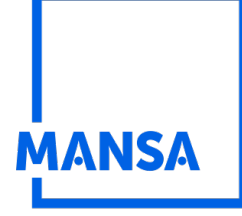

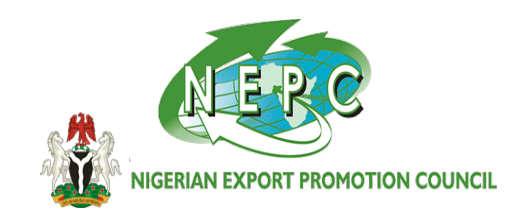

PART 4 ADDING A SUPERVISOR (CHECKER'S) ACCOUNT CREATION

### SECOND PHASE IS THE CONTRIBUTING PART

#### Click on "Manage Users"

And add a "checker" for the Entity (the Idea is to ensure someone else is aware that you are submitting documents to the platform), so you can use another of your e-mail and name to create "checker" account. The Checker will always login to Approve the info the maker has submitted.

| My WorkSpace            |   |
|-------------------------|---|
| □ View Profile          |   |
| Request Management      |   |
| □ New Incoming Requests | 0 |
| Completed Requests      |   |
| □ Open Requests         |   |
| Account Management      |   |
| □ Contribute            |   |
| Manage Users            |   |
| □ Subscribe             |   |
| Register Verifier       |   |

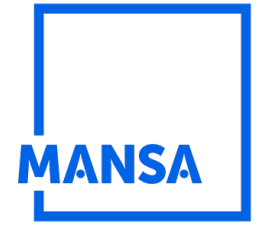

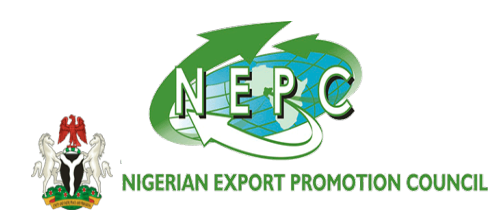

ADD THE DETAILS OF THE CHECKER AND THEN, CLICK THE DROPDOWN TO SELECT YOUR COMPANY TO ASSIGNED THE PRIVILEGES FOR THE CHECKER AND CLICK CREATE.

| Enter first name |            | Enter Last Name |  |
|------------------|------------|-----------------|--|
| enter email      |            |                 |  |
| confirm email    |            |                 |  |
|                  | Select one | or more 💌       |  |
| Maker            |            |                 |  |
| Checker          |            |                 |  |

AN EMAIL WILL BE RECEIVED BY THE CHECKER TO ACTIVATE HIS EMAIL AND ADD HIS CREDENTIALS

|                                      | Aguni Dama 🏝 Lag kar 🖉 Lang kar 🖉                                                  |  |
|--------------------------------------|------------------------------------------------------------------------------------|--|
| MANSA                                | HONE ABOUT MANSA DISTOMER DOE DISIGENCE INVESTING WARRICK NEWS & EVENTS CONTACT US |  |
| Wy WorkSpace                         | MANAGE AGENT ENTITY USERS                                                          |  |
| & View Profile<br>Request Management | Invitation sent successfully to checker_demo@mailinator.com                        |  |

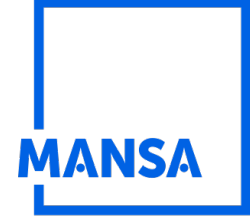

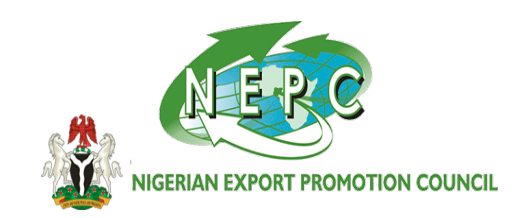

PART 5 SUBMITTING OF VITAL DOCUMENT TO THE PLATFORM

### SELECT CONTRIBUTE FROM THE LEFT,

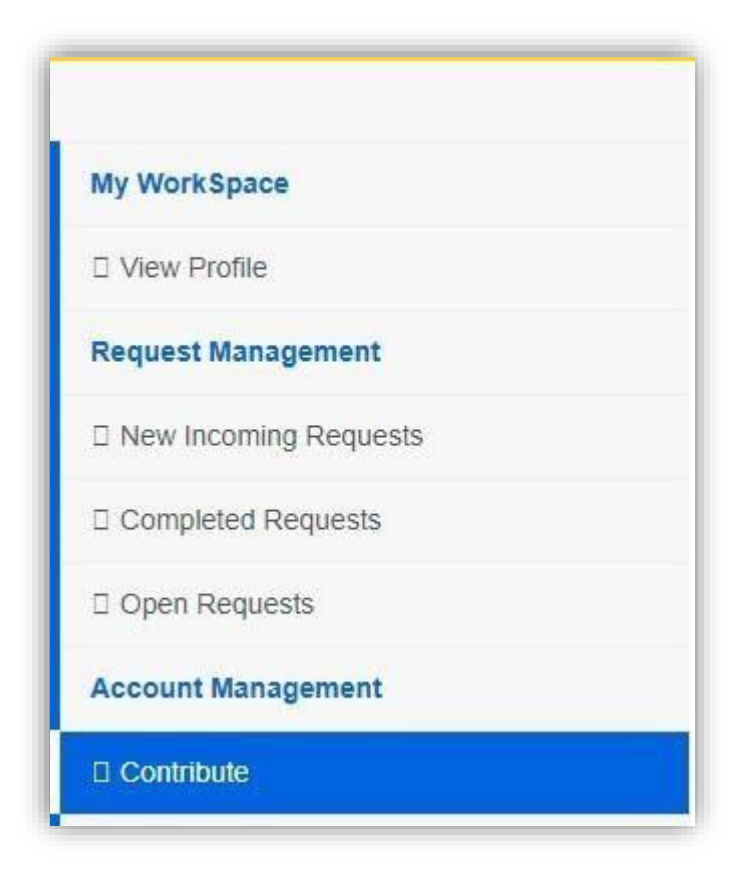

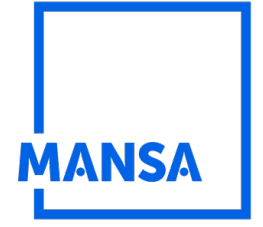

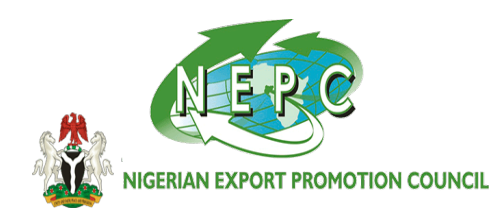

SELECT YOUR COMPANY'S NAME FROM THE DROPDOWN, IT WILL OPEN TO AN 8 FIELDS OF REQUIRED DATA AND DOCUMENTATION, UPLOAD DOCUMENT AND COMPLETE THE FIELDS AS REQUIRED AND APPLICABLE TO YOU TILL THE END.

| CONT | RIBUTION                                   |          |
|------|--------------------------------------------|----------|
|      | SELECT YOUR ENTITY:                        |          |
|      | Select or search a Contributor in the list | •        |
|      |                                            | Continue |
|      |                                            |          |

AT THE BOTTOM OF EACH PAGE, CLICK ON THE DROPDOWN AND SELECT "BUSINESSINDEX-NIGERIA" FROM THE LIST, AS YOUR VERIFIER. (See MANSA partnership letter with NEPC, authorizing BusinessIndex as verifier)

CLICK SAVE, CONTINUE TO NEXT PAGE; KEEP SELECTING BUSINESSINDEX-NIGERIA AS THE VERIFIER TILL END AND LAST PAGE.

| INDEPENDENT REVIEWING/ VERIFICAT | ION ENTITY FOR THIS SECTION |      |          |
|----------------------------------|-----------------------------|------|----------|
| Select one or more 🔹             |                             |      |          |
|                                  | Save and Close              | Save | Continue |
|                                  |                             |      |          |

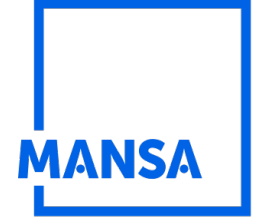

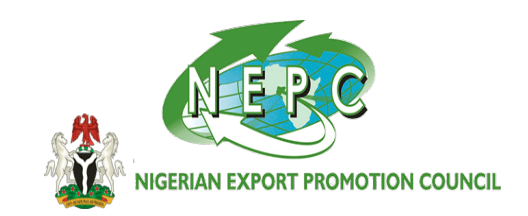

#### PART 6 REVIEW YOUR DATA BEFORE SUBMISSION

CLICK THE + SIGN TO REVIEW YOUR DETAILS IN EACH SECTION, THEN CLICK ON COMPLETE TO SUBMIT.

| CONTRIBL | NOIT |                          |
|----------|------|--------------------------|
|          |      | Back Complete            |
|          | +    | Identification           |
|          | +    | Ownership and Management |
|          | +    | Business Information     |
|          | +    | Compliance Information   |
|          | +    | Financial Information    |
|          | +    | Other Information        |
|          |      | Back Complete            |

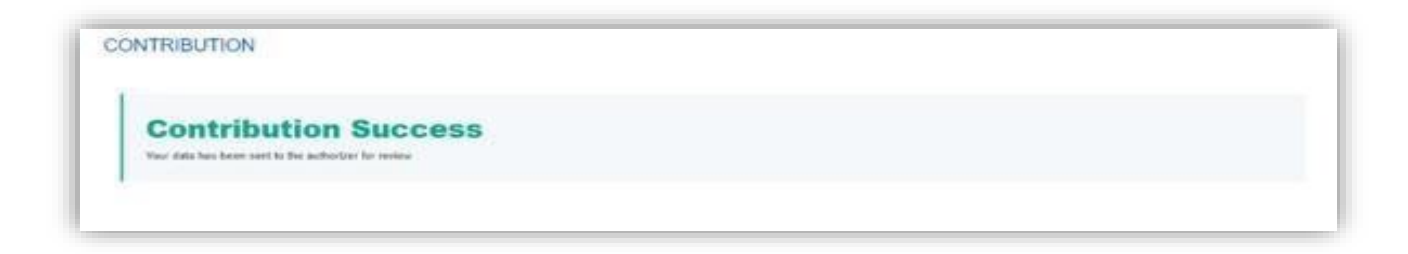

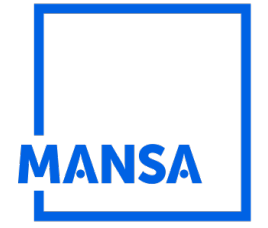

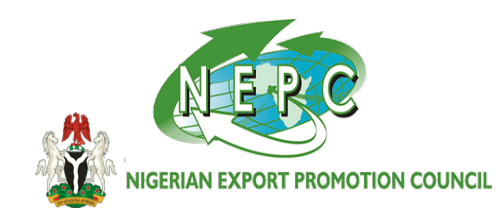

### PART 7, A SUPERVISOR (CHECKER) RECIEVES THE DATA SUBMITTED, CROSS CHECK THE DATA AND APPROVE

AFTER SUBMITTING, THE PROFLE WILL BE REDIRECTED TO THE CHECKER TO APPROVE IT. THE CHECKER WILL FIND THE CASE IN THE NEW INCOMING REQUESTS. IN THE CONTRIBUTION CHECKER TAB, HE WILL OPEN THE CASE.

| Filter By Date     | ↔ Filter By Request Summa | ✓ Filter By Request Status ✓  | Apply Clear |
|--------------------|---------------------------|-------------------------------|-------------|
| Unread: 0, Read: 0 |                           |                               |             |
| Entity Name        | Step Name                 | Time Queued                   | Status      |
|                    |                           | There is no incoming requests |             |

| Filter By Date     | ~    | Filter By Request Summary | * | Filter By Request Status | 4      | Apply Clear                 |
|--------------------|------|---------------------------|---|--------------------------|--------|-----------------------------|
| Unread: 1, Read: 0 |      |                           |   |                          |        |                             |
| Entity Name        | Reg  | uest Summary              |   | Time Queued              | Status | Case Request Type           |
| Contributor        | Beve | ew Acolication            |   | 02 54 FM                 | New    | Agent Assisted Contribution |

THE CHECKER CLICKS ON THE + TO VERIFY THE INFO AND MUST ENTER HIS DETAILS AND POSITION IN THE COMPLIANCE INFORMATION SECTION; LIKE MD, CEO, COO, CFO, ETC. TO APPROVE THE PROFILE

| ONTR | IBUTOR PROFILE           |
|------|--------------------------|
| +    | Identification           |
| +    | Ownership And Management |
| +    | Business Information     |
| +    | Compliance Information   |
| +    | Financial Information    |

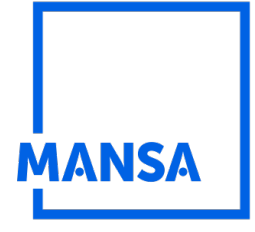

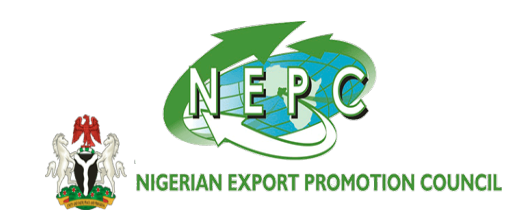

THEN PRESS APPROVE OR REJECT (IF UPLOADED INFO IS FALSE) OR REQUEST UPDATE (IF UPLOADED INFO IS NOT ACCURATE).

| eclaration Information            |              |  |
|-----------------------------------|--------------|--|
| Completed/Submitted By:           | Checker 234  |  |
| Position:                         |              |  |
|                                   | Print        |  |
| SIGNED COMPLIANCE QUESTIONNAIRE A | ND STATEMENT |  |
|                                   |              |  |

# NOTE

- □ If the Checker rejects; your submission/profile will be terminated.
- $\Box$  If Checker requests for more info/update, your profile will be returned back to the maker.
- $\Box$  If approved, your profile will be moved to the next step which is Verifier's step.

The **verifier (BUSINESSINDEX-NIGERIA) will verify the uploaded profile/information**; either OK it and pass to Afreximbank for approval or request for more information, if information is missing.

At each stage, **the system will notify you on the status of your profile** up to the point of approval and publish.